バドミントン・メンバーズサポートシステム 個人ページ利用手順書

パソコンのブラウザで <u>https://m2.members-support.jp/NBA/</u> にアクセスして下さい。 「バドミントン・メンバーズサポートシステム」ログイン画面が表示されます。 1.

「パスワードを忘れた方はこちら」をクリックして下さい。 2. 「パスワード再設定」画面が表示されます。

| パスワード再設定                                                   |                                                           |
|------------------------------------------------------------|-----------------------------------------------------------|
| ログインIDと会員登録時に設定した<br>登録したメールアドレスへバスワー<br>受信したメールのURLを開いてバス | メールアドレスを入力してください。<br>『再設定ページのURLを送信します。<br>ワードを再設定してください。 |
| ログインID (会員番号)*<br>メールアドレス*                                 |                                                           |
| 判認必須入力です                                                   |                                                           |
| メールアドレスを設定していない方は、                                         | <b>)</b>                                                  |

「メールアドレスを設定していない方はこちら」をクリックして下さい。 3. 「パスワード再設定(メールアドレス未登録)」画面が表示されます。

| <ul> <li>パスワード再設定(メールアド<br/>以下の項目をすべて入力し<br/>入力したメールアドレスペパ<br/>受信したメールのURLを開<br/>会員番号</li> <li>カナ氏名(全角)</li> <li>生年月日</li> <li>メールアドレス</li> <li>メールアドレス</li> <li>メールアドレス確認用</li> </ul> | ○ス未登封)<br>て送信末分ンをクリックしてください。<br>スワード再該定ページのURLを送信します。<br>iでい スワードを再該定してください。       (セイ)     (セイ)       * 年<     月       * 年     月       *メールアドレスは受信できるものを入力してください。 | 携帯電話アドレスでは<br>メールが受信できない場合が<br>ありますので PC メールアドレス<br>を入力して下さい。<br>PC メールアドレスがない等<br>携帯電話アドレスでの登録が必要な<br>場合は必ず事前に以下のアドレスが<br>受信可能となる様設定して下さい。<br>「受信許可設定」など<br>moss.m2@m2.members-support.ip |
|----------------------------------------------------------------------------------------------------|----------------------------------------------------------------------------------------------------|----------------------------------------------------------------------------------------------------|
|                                                                                                    | 戻る 送信                                                                                                    | moss.m2@m2.members'support.jp<br>※携帯電話では PC メールが「受信拒否設定」<br>されている可能性があります。                                                                                                    |

- 必要項目(個人登録申請時の情報)を入力し「送信」をクリックして下さい。 「【バドミントン・メンバーズサポートシステム】パスワード再設定のご案内」という表題のメール 4.
- が入力したメールアドレス宛に届きます。 案内メール内に記されている URL をクリックして下さい。 「パスワード再設定」画面が表示されます 5.

| パスワード再設定                                        |             |    |
|-------------------------------------------------|-------------|----|
| 新しいパスワードを入力してくだ<br>※パスワードは半角英数字6文:<br>登録してください。 | さい<br>字以上で、 |    |
| バスワード*<br>バスワード確認用*                             |             |    |
| *13必須入力です                                       |             | 設定 |

- 6.
- 7.
- パスワードを入力し「設定」をクリックして下さい。 パスワード設定が完了です。 ログイン画面に戻り設定したパスワードでログインして下さい。 8.